| Table des matières :                     |    |
|------------------------------------------|----|
| Présentation                             | 1  |
| Installation de la plateforme            | 1  |
| Superviser un serveur Windows :          | 4  |
| Superviser un serveur Linux :            | 8  |
| Integration des utilisateurs AD via LDAP | 11 |

### **Présentation :**

Centreon est un superviseur Open Source permettant de surveiller en temps réel les ressources de notre réseau. Il apporte une flexibilité pour s'adapter précisément à chaque infrastructure quel que soit sa spécificité.

# Installation de la plateforme :

Centreon fourni toute la procédure d'installation du superviseur, dans notre cas, nous mettons en place un serveur Debian 12 puis exécutons le script d'installation via les commandes suivantes :

curl -L https://download.centreon.com/24.10/unattended.sh --output /tmp/unattended.sh

bash /tmp/unattended.sh install -t central -v 24.10 -r stable -s -l DEBUG 2>&1 |tee -a /tmp/unattended-\$(date +"%m-%d-%Y-%H%M%S").log

Une fois le script terminé, il faut s'enregistrer via le formulaire sur le site de centreon permettant de récupérer notre licence gratuite à l'adresse : https://www.centreon.com/fr/essai-gratuit/

| Prénom*                                                                                          |                                                         |                                       |                               |                                 |                                                     |                                                 |                            |   |
|--------------------------------------------------------------------------------------------------|---------------------------------------------------------|---------------------------------------|-------------------------------|---------------------------------|-----------------------------------------------------|-------------------------------------------------|----------------------------|---|
|                                                                                                  |                                                         |                                       |                               |                                 |                                                     |                                                 |                            |   |
| Nom                                                                                              |                                                         |                                       |                               |                                 |                                                     |                                                 |                            |   |
|                                                                                                  |                                                         |                                       |                               |                                 |                                                     |                                                 |                            |   |
| Nom de l'entrepri                                                                                | se <b>"</b>                                             |                                       |                               |                                 |                                                     |                                                 |                            |   |
|                                                                                                  |                                                         |                                       |                               |                                 |                                                     |                                                 |                            | ) |
| E-mail*                                                                                          |                                                         |                                       |                               |                                 |                                                     |                                                 |                            |   |
| Cette adresse nous                                                                               | permettra de vou                                        | us envoyer v                          | otre toke                     | en d'acti                       | vation ains                                         | i que tout                                      | ies                        |   |
| Contractor is during p                                                                           | our over comme                                          | incentavec Ce                         | maeoini                       | 1-100.                          |                                                     |                                                 |                            |   |
|                                                                                                  |                                                         |                                       |                               |                                 |                                                     |                                                 |                            |   |
| Numéro de télépi                                                                                 | none                                                    |                                       |                               |                                 |                                                     |                                                 |                            | _ |
| France                                                                                           | · • • +:                                                | 33                                    |                               |                                 |                                                     |                                                 |                            |   |
|                                                                                                  |                                                         |                                       |                               |                                 |                                                     |                                                 |                            | 1 |
| Pays                                                                                             |                                                         |                                       |                               |                                 |                                                     |                                                 |                            |   |
| Veuillez séle                                                                                    | ctionner                                                |                                       |                               |                                 |                                                     |                                                 |                            | ~ |
| <ul> <li>J'accepte de l<br/>pourrez être g<br/>pouvez vous d</li> <li>L'ai pris conna</li> </ul> | recevoir les co<br>juidé tout au lo<br>désinscrire à to | mmunicati<br>ong de votr<br>out momen | ons de<br>le parco<br>t en me | Centre<br>ours d'in<br>ettant à | on. En cl<br>Istallatio<br>I jour vos<br>árales d'I | iquant ic<br>n IT-100<br>préfére<br>rtilisation | i vous<br>. Vous<br>nces.* |   |
| Centreon.                                                                                        | issance et jac                                          | cepte les <u>c</u>                    | ondiuo                        | us gen                          | eneres a c                                          | remeatuor                                       | rue.                       |   |
| Vous pouvez dem                                                                                  | ander la modi                                           | fication ou                           | suppre                        | ssion d                         | e vos do                                            | nnées p                                         | ar simple                  |   |
| email à <u>dpo⊚cent</u>                                                                          | reon.com.                                               |                                       |                               |                                 |                                                     |                                                 |                            |   |
| protection par re<br>Confidentialité - Conf                                                      | CAPTCHA<br>Itions                                       | 6                                     |                               |                                 |                                                     |                                                 |                            |   |
|                                                                                                  |                                                         |                                       |                               |                                 |                                                     |                                                 |                            |   |
|                                                                                                  |                                                         |                                       |                               |                                 |                                                     |                                                 |                            |   |

Une fois le formulaire rempli, un token vas être envoyé à l'adresse mail renseigné qu'il faudra renseigner via l'interface web de notre serveur centreon.

Sur le navigateur d'un client à l'adresse http://ADRESSE\_IP/centreon, nous pouvons rentrer les identifiants par défaut de centreon (à modifier) : admin centreon

| Centreon - IT & Network Monitor x +               |                                                                  |            |    | -   | ٥ | ×        |
|---------------------------------------------------|------------------------------------------------------------------|------------|----|-----|---|----------|
| ← C ▲ Non sécurisé   172.10.11.242/centreon/login |                                                                  | as ⊙   ☆ □ | £≡ | € € |   | -        |
|                                                   | Connexion                                                        |            |    |     | • | <b>2</b> |
|                                                   | Centreon Centreon Se connecter Propulsé par Centreon v. 24.10.4. |            |    |     |   |          |

ALGARA THOMAS

Puis dans Administration > Extensions > Gestionnaire, cliquer sur Ajouter Token :

| C  | ♪ ■ C   ☆ 0000<br>Pollers ~   Services ~ | 0 🚍 0.00<br>Hosts ~                                                                                     | March 4, 2025<br>11:59 AM |
|----|------------------------------------------|----------------------------------------------------------------------------------------------------|---------------------------|
| ♠  | Administration > Extensions > I          | Manager                                                                                                 |                           |
|    | <b>로</b> Q Search                        |                                                                                                    | ×                         |
|    |                                          |                                                                                                    |                           |
| \$ | + Install all                            | Get fingerprint 🔹 🛧 Upload license 🚽 + Add Token                                                        |                           |
| ** | Modules                                  | Add your token to your platform                                                                         |                           |
|    | IT Edition Extensions                    | Auto Discov<br>by Centron If you requested a Centreon license, add here the token you received by email |                           |
|    |                                          | Your token                                                                                              |                           |
|    | + 24.10.4                                |                                                                                                    |                           |
|    | License required                         | License required                                                                                        |                           |
|    |                                          |                                                                                                    |                           |
|    |                                          |                                                                                                    |                           |
|    |                                          |                                                                                                    |                           |
|    | Auto I                                   |                                                                                                    |                           |
| I  | by Cen <sup>.</sup> Con                  | gratulations! You have successfully linked your                                                         |                           |
|    | plat                                     | form                                                                                                    |                           |
|    | Pier                                     |                                                                                                    |                           |
|    | 24.10.2                                  | 24.10.1                                                                                                 | <b>,</b>                  |
|    | License required                         |                                                                                                    |                           |
|    |                                          |                                                                                                    |                           |

### **Superviser un serveur Windows :**

Pour surveiller les ressources Windows via NRPE (Nagios Remote Plugin Executor), il faut installer sur le serveur Windows la version Centreon de l'agent NSClient++ disponible sur la page Github du projet :

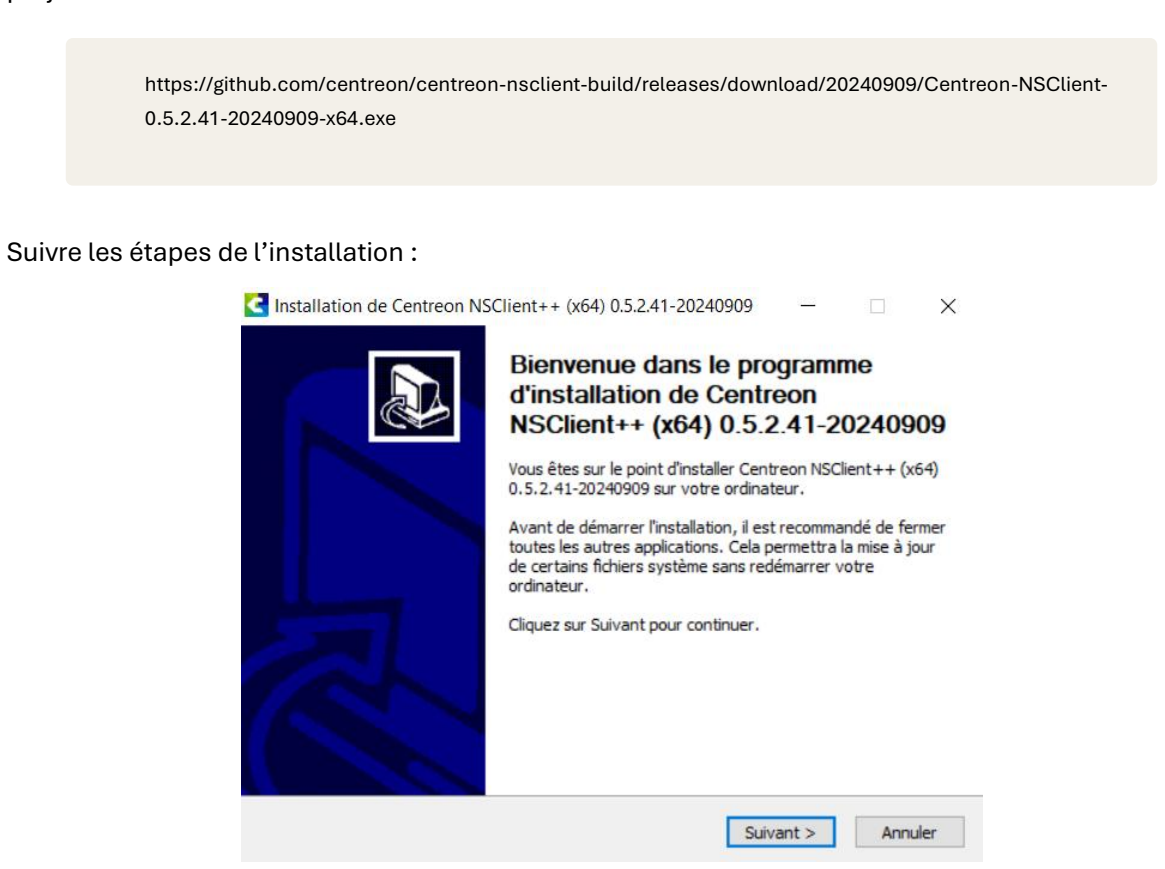

Une fois l'installation terminée, il faut modifier le fichier nsclient.ini dans :

C:\Program Files\Centreon NSClient++

Aller à la section [/settings/NRPE/server ]et renseigner l'adresse IP du serveur centreon :

allowed hosts = 172.10.11.242

ALGARA THOMAS

Le numéro du port utilisé par le protocole NRPE doit être 5666 :

port = 5666

Enfin redémarrer le service nscp via une invite de commande :

net stop nscp net start nscp

Sur notre serveur centreon installons le plugin NRPE :

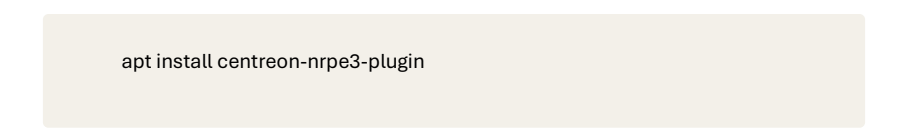

Sur l'interface Web Centreon, installer le plugin « Dynamics NSclient » sur la page Configuration > Gestionnaire de connecteurs de supervision :

|                         | Dynamics NSClient<br>Disponible 23.04.0 Stable                   |  |
|-------------------------|------------------------------------------------------------------|--|
|                         | +                                                                |  |
| Description             |                                                                  |  |
| Plugin pa<br>using clie | tck to monitor Microsoft Dynamics Ax Server via NSClient++ 0.5.x |  |
| ∘ Serv                  | ice-RIS                                                          |  |
| ∘ RIS-                  | Import-ProcessingErrors                                          |  |
| ∘ RIS-                  | Import-Input                                                     |  |
| Procédure               |                                                                  |  |
|                         |                                                                  |  |

Ainsi que le plugin Base Pack :

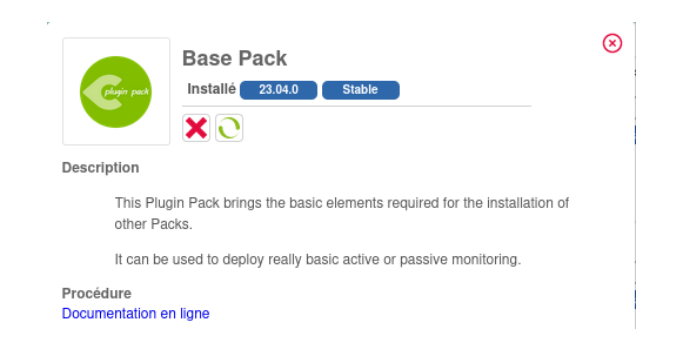

#### Ajoutons notre hôte dans le menu Configuration > Hôte :

| Information de base sur l'hôte                                                                                |                                                                     |          |
|----------------------------------------------------------------------------------------------------|---------------------------------------------------------------------|----------|
| Nom *                                                                                                    | srv-dc1                                                             |          |
| ② Alias                                                                                                    |                                                                     |          |
| O Adresse *                                                                                                   | 172.10.11.241                                                       | Résoudre |
| Ommunauté SNMP & Version                                                                                      | public                                                              | 2c 💙     |
| O Serveur de supervision                                                                                      | Central 🗸                                                           |          |
| ⑦ Fuseau horaire                                                                                              | Europe/Paris                                                        | • 🛞      |
| Modèles<br>Un hôte ou modèle d'hôte peut avoir<br>plusieurs modèles. Voir l'aide pour<br>plus d'informations. | + Ajouter une nouvelle entrée<br>OS-Windows-NSClient-05-NRPE-custom | ▼ ⊕∥⊗    |
| Oréer aussi les services liés aux modèles                                                                     | O Oui   Non                                                         |          |

#### Puis redémarrer le collecteur dans Configuration > Collecteurs > Exporter la configuration :

| Configuration > Collecteurs > Exporter la configuration       |                    |     |  |  |  |  |  |
|---------------------------------------------------------------|--------------------|-----|--|--|--|--|--|
| Export des fichiers de configuration du moteur de supervision |                    |     |  |  |  |  |  |
| Instances de collecte                                         |                    |     |  |  |  |  |  |
| ⑦ Collecteurs •                                               | Central ×          | . ⊗ |  |  |  |  |  |
| Actions                                                       |                    |     |  |  |  |  |  |
| O Générer les fichiers de configuration                       |                    |     |  |  |  |  |  |
| ② Lancer le débogage du moteur de super                       | vision (-v)        |     |  |  |  |  |  |
| Deplacer les fichiers générés                                 |                    |     |  |  |  |  |  |
| Redémarrer l'ordonnanceur                                     | Méthode Redémarrer | ~   |  |  |  |  |  |
| Ommande exécutée post-génération                              |                    |     |  |  |  |  |  |
|                                                               |                    |     |  |  |  |  |  |

Une fois redémarré le collecteur doit être actif et en cours d'exécution :

| Collecteur |            | Rec          | hercher                    |                               |        |                  |                      |                         |        |        |           | Filtres |
|------------|------------|--------------|----------------------------|-------------------------------|--------|------------------|----------------------|-------------------------|--------|--------|-----------|---------|
| + Ajouter  | + Ajout    | ter (avancé) | Z Exporter la configuratio | n 🗇 Dupliquer 🗊 Sup           | primer |                  |                      |                         |        |        |           | 30 🗸    |
| Nom        | Adresse IP | Server type  | En cours d'exécution ?     | Changement de configuration * | PID    | Uptime           | Dernière mise à jour | Version                 | Défaut | Statut | Actions   | Options |
| Central    | 127.0.0.1  | Central      | oui                        | NON                           | 5717   | 1 days 8 minutes | 6 mars 2025 10:49:12 | Centreon Engine 24.10.4 | Oui    | ACTIVÉ | <u> 🙈</u> | ⊘ 1     |

ALGARA THOMAS

Dans Statut > Supervision des ressources, nous pouvons maintenant superviser notre hôte :

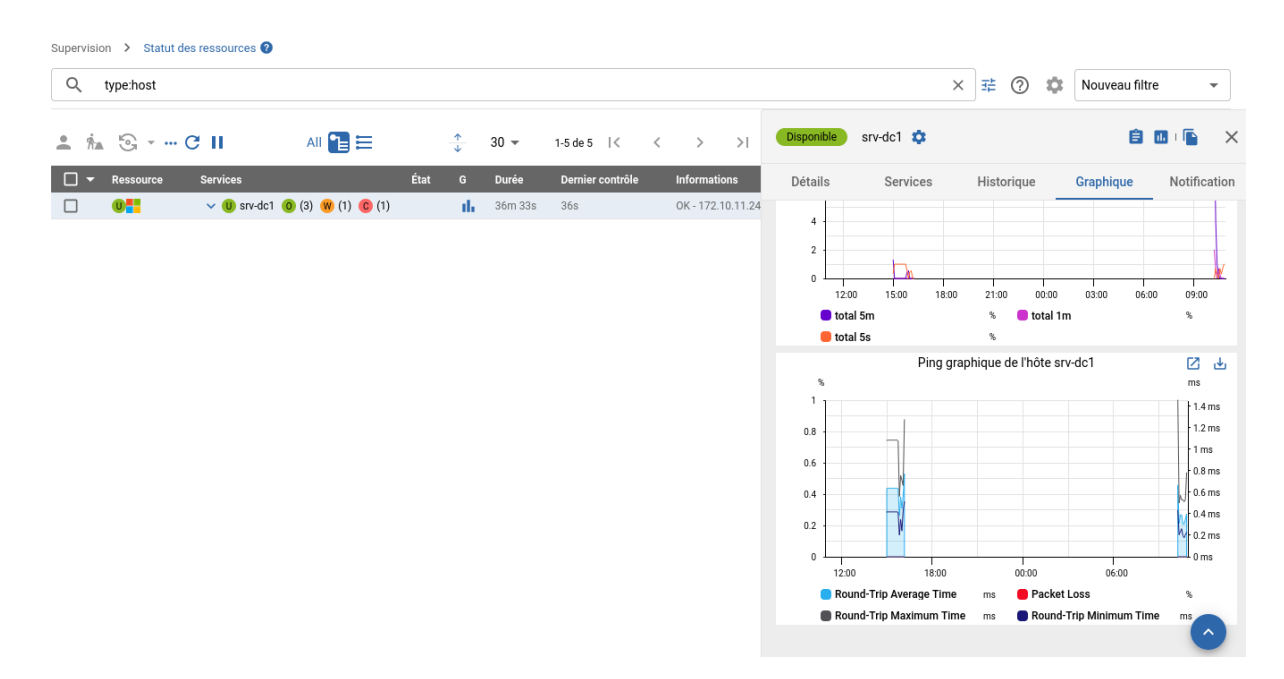

## Superviser un serveur Linux :

Pour superviser un serveur Linux, nous aurons tout d'abord besoins d'installer le dépôt des plugins Centreon :

wget -O- https://apt-key.centreon.com | gpg --dearmor | tee /etc/apt/trusted.gpg.d/centreon.gpg >
/dev/null 2>&1
echo "deb https://packages.centreon.com/apt-plugins-stable/ \$(lsb\_release -sc) main" | tee
/etc/apt/sources.list.d/centreon-plugins.list
apt update

Installons l'agent NRPE et le plugin :

apt -y install centreon-nrpe4-daemon centreon-plugin-operatingsystems-linux-local

Dans le fichier /etc/nagios/nrpe.cfg modifier l'adresse IP dans la section allowed\_hosts en ajoutant l'adresse IP du serveur centreon

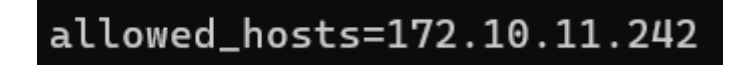

Puis redémarrer et activer le service :

systemctl restart centreon-nrpe4.service

systemctl enable centreon-nrpe4.service

Permettre la supervision de systemd-journal :

usermod -a -G systemd-journal centreon-engine

systemctl restart centreon-nrpe4.service

Sur le serveur centreon installons le collecteur Linux NRPE4 dans Configuration > Gestionnaire de connecteurs de supervision :

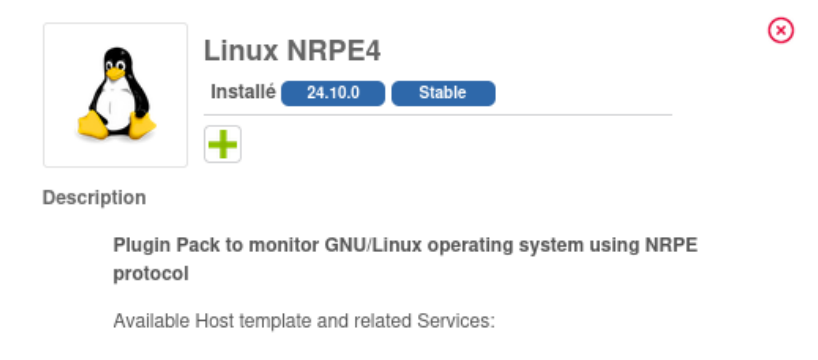

Puis le plugin :

apt install nagios-nrpe-plugin

Ajoutons notre nouvel hôte dans Configuration > Hôte > Nouveau :

| C        | ∴     ⊆     ⊗     1000       Collecteurs ∨     Services ∨                                          | ) = 001<br>Hôtes ~            |  |
|----------|----------------------------------------------------------------------------------------------------|-------------------------------|--|
| <b>f</b> | Ajouter un höte                                                                                    |                               |  |
| Ē        | Information de base sur l'hôte                                                                     |                               |  |
|          | Nom *                                                                                              | srv-dns                       |  |
| *        | ⑦ Alias                                                                                            |                               |  |
| 2        | Adresse *                                                                                          | 172.10.11.251 Résoudre        |  |
|          | O Communauté SNMP & Version                                                                        | public 2c 💙                   |  |
|          | Serveur de supervision                                                                             | Central 🗸                     |  |
|          | ⑦ Fuseau horaire                                                                                   | Europe/Paris 🔹                |  |
|          | Modèles                                                                                            | + Ajouter une nouvelle entrée |  |
|          | On hote ou modele d'hote peut avoir<br>plusieurs modèles. Voir l'aide pour<br>plus d'informations. | OS-Linux-NRPE4-custom 🔹 🛧 🆉 📀 |  |

Puis redémarrons le collecteur dans Configuration > Collecteur > Exporter la configuration :

| Configuration > Collecteurs > Exporter la configuration       |                    |   |          |  |  |  |  |  |  |
|---------------------------------------------------------------|--------------------|---|----------|--|--|--|--|--|--|
| Export des fichiers de configuration du moteur de supervision |                    |   |          |  |  |  |  |  |  |
| Instances de collecte                                         |                    |   |          |  |  |  |  |  |  |
| ⑦ Collecteurs *                                               | Central ×          | h | 8        |  |  |  |  |  |  |
| Actions                                                       |                    |   |          |  |  |  |  |  |  |
| O Générer les fichiers de configuration                       |                    |   |          |  |  |  |  |  |  |
| ② Lancer le débogage du moteur de super                       | vision (-v)        |   |          |  |  |  |  |  |  |
| Deplacer les fichiers générés                                 |                    |   |          |  |  |  |  |  |  |
| Redémarrer l'ordonnanceur                                     | Méthode Redémarrer | ~ |          |  |  |  |  |  |  |
| Ommande exécutée post-génération                              |                    |   |          |  |  |  |  |  |  |
|                                                               |                    |   | Exporter |  |  |  |  |  |  |

Une fois redémarrer, aller dans Statut > Supervision des ressources, notre hôte est bien en supervision :

| C        | L ■ ©<br>Collecteurs ~ |                                                                  | 📮 🛈 0 2<br>Hôtes Ƴ |                        |         |                                                    |                                      |     |                                                 |               |        |                          | 6 mars 2025<br>16:46 |           | •     |
|----------|------------------------|------------------------------------------------------------------|--------------------|------------------------|---------|----------------------------------------------------|--------------------------------------|-----|-------------------------------------------------|---------------|--------|--------------------------|----------------------|-----------|-------|
| <b>f</b> | Supervision > Statu    | t des ressources 🔞                                               |                    |                        |         |                                                    |                                      |     |                                                 |               |        |                          |                      |           |       |
|          | Q type:host            |                                                                  |                    |                        |         |                                                    |                                      |     |                                                 | × ≇           | ?      |                          | uveau filtre         |           | •     |
| □□<br>≎  | • 🐜 🕤 • •              | C II                                                             | All 🚹 🗮            | <u>↑</u>               | 30 -    | 1-13 de 13 🛛 🕹                                     | < > >                                | Dis | sponible srv-dns 🔅                              |               |        |                          | ê 0                  |           | ×     |
| 22       | Ressource              | Services                                                         | État G             | Durée Dernier d        | ontrôle | Informations                                       |                                      | D   | étails Services                                 | Hist          | orique | Gra                      | phique               | Notific   | ation |
|          |                        | <ul> <li>U srv-dns (0) (8)</li> <li>U srv-dc1 (0) (4)</li> </ul> | (1) II             | 29m13s 16s<br>2h2m 46s |         | OK - 172.10.11.251: rta<br>OK - 172.10.11.241: rta | 0,837ms, lost 0%<br>2,463ms, lost 0% |     | <u>*</u>                                        | E             | 1      | i.                       | 5                    |           |       |
|          |                        |                                                                  |                    |                        |         |                                                    |                                      | :   | Serveur de supervision<br>Central               |               |        |                          |                      |           |       |
|          |                        |                                                                  |                    |                        |         |                                                    |                                      | :   | Statut détaillé<br>OK - 172.10.11.251: rta 0,83 | 17ms, lost 0% |        |                          |                      |           |       |
|          |                        |                                                                  |                    |                        |         |                                                    |                                      | :   | Durée du statut actuel<br>29m 19s - 1/3(H)      |               | :      | Dernier ch<br>06/03/2025 | angement d<br>16:16  | le statut |       |
|          |                        |                                                                  |                    |                        |         |                                                    |                                      | :   | Dernier contrôle<br>06/03/2025 16:45            |               | :      | Prochain (<br>06/03/2025 | contrôle<br>i 16:46  |           |       |
|          |                        |                                                                  |                    |                        |         |                                                    |                                      | :   | Temps d'exécution<br>0.104012 s                 |               | :      | Latence<br>0.456 s       |                      |           |       |
| ?        |                        |                                                                  |                    |                        |         |                                                    |                                      | :   | Pourcentage de change<br>de statut<br>0%        | ement         | :      | Numéro d<br>0            | e notificatio        | n actuel  |       |

# Intégration des utilisateurs AD via LDAP :

Tout d'abord nous devons créer un modèle de contact dans le menu Configuration > Utilisateur > Modèle de contact, cliquer sur ajouter :

| Configuration > Utilisateurs > Modèles de c         | ontact                                                                                               |  |  |  |  |  |  |  |
|-----------------------------------------------------|----------------------------------------------------------------------------------------------------|--|--|--|--|--|--|--|
| Informations générales Informations supplémentaires |                                                                                                    |  |  |  |  |  |  |  |
| Modifier un modèle utilisateur                      |                                                                                                    |  |  |  |  |  |  |  |
| Informations générales                              |                                                                                                    |  |  |  |  |  |  |  |
| O Alias / Login •                                   | П                                                                                                    |  |  |  |  |  |  |  |
| Nom complet *                                       | LDAP_IT                                                                                              |  |  |  |  |  |  |  |
| Ø Modèle de contact utilisé                         | <b>~</b>                                                                                             |  |  |  |  |  |  |  |
| Page par défaut                                     | Supervision > Statut des ressources                                                                  |  |  |  |  |  |  |  |
| Notification                                        |                                                                                                    |  |  |  |  |  |  |  |
| Activer les notifications                           | ◉ <sub>Oui</sub> O <sub>Non</sub> O <sub>Défaut</sub>                                                |  |  |  |  |  |  |  |
| Hôte                                                |                                                                                                    |  |  |  |  |  |  |  |
| Options de notification d'hôte                      | 🗹 Indisponible 🗌 Injoignable 🗌 Récupération 🗌 Bagotant 📄 Plages de maintenance programmées 🗋 Aucune  |  |  |  |  |  |  |  |
| Période de notification d'hôte                      | 24x7 * 📀                                                                                             |  |  |  |  |  |  |  |
| O Commandes de notification d'hôte                  | host-notify-by-email ×                                                                               |  |  |  |  |  |  |  |
| Service                                             |                                                                                                    |  |  |  |  |  |  |  |
| Options de notifications de service                 | 🗹 Alerte 🗌 Inconnu 🗹 Critique 🗌 Récupération 📄 Bagotant 📄 Plages de maintenance programmées 🗌 Aucune |  |  |  |  |  |  |  |
| Période de notification de service                  | 24x7 💌 📀                                                                                             |  |  |  |  |  |  |  |
| O Commandes de notification de service              | host-notify-by-email                                                                                 |  |  |  |  |  |  |  |
|                                                     | Sauvegarder Réinitialiser                                                                            |  |  |  |  |  |  |  |

Dans notre domaine Active Directory, nous avons créer un groupe IT. Nous allons intégrer les utilisateurs de ce groupe comme superviseur de la platforme centreon.

Dans la procédure d'installation et configuration du serveur de messagerie de notre infrastructure, nous avons intégré nos utilisateurs via LDAP en utilisant un utilisateur en lecture seule nommé « vmail », utilisons ici le même utilisateur.

#### Aller dans le menu Administration > Paramètres > LDAP et cliquer sur ajouter :

| -summation > raidificties > LUAP                                                                                                    |                                                                                                    |                        |  |  |  |  |
|----------------------------------------------------------------------------------------------------|----------------------------------------------------------------------------------------------------|------------------------|--|--|--|--|
| Propriétés LDAP                                                                                                    |                                                                                                    |                        |  |  |  |  |
| Informations generales                                                                                                    |                                                                                                    |                        |  |  |  |  |
| ⑦ Nom de la configuration *                                                                                                    | ldap-algara.at                                                                                                    |                        |  |  |  |  |
| ⑦ Description *                                                                                                    | Intégration des utilisateurs du groupe 🎵                                                                               |                        |  |  |  |  |
| O Activer l'authentification LDAP                                                                                                    | ● Oui O Non                                                                                                    |                        |  |  |  |  |
| Sauvegarde du mot de passe LDAP                                                                                                    | Oui 🖲 Non                                                                                                    |                        |  |  |  |  |
| Import automatique des utilisateurs                                                                                                    | Oui ○ <sub>Non</sub> Importer les utilisateurs manuellement                                                            |                        |  |  |  |  |
| Délai d'attente de connexion LDAP                                                                                                    | 5                                                                                                    |                        |  |  |  |  |
| Taille limite de la recherche LDAP                                                                                                    | 60                                                                                                    |                        |  |  |  |  |
| Temps maximum d'exécution de la recherche LDAP                                                                                                    | 60                                                                                                    |                        |  |  |  |  |
| Modèle de contact *                                                                                                    | LDAP_IT 🗸 🔞 🏶                                                                                                    |                        |  |  |  |  |
| ⑦ Groupe de contacts par défaut                                                                                                    | Supervisors                                                                                                    | • 0                    |  |  |  |  |
| O Utiliser le service DNS                                                                                                    | Oui  Non                                                                                                    |                        |  |  |  |  |
| Options de Synchronisation                                                                                                    |                                                                                                    |                        |  |  |  |  |
| ③ Synchronisation LDAP lors du login                                                                                                    | ● Oui O Non                                                                                                    |                        |  |  |  |  |
| Intervalle (en heures), entre les<br>synchronisations LDAP *                                                                                                    | 1                                                                                                    |                        |  |  |  |  |
| Serveurs LDAP                                                                                                    |                                                                                                    |                        |  |  |  |  |
| 0 000000                                                                                                    | + Ajouter une nouvelle entrée                                                                                          |                        |  |  |  |  |
| Serveurs LDAP                                                                                                    | Adresse du serveur 172.10.11.241                                                                                       | Port 389 SSL TLS 🗌 🕂 🖲 |  |  |  |  |
| Informations LDAP                                                                                                    |                                                                                                    |                        |  |  |  |  |
| 🕐 Utilisateur du domaine                                                                                                    | vmail                                                                                                    |                        |  |  |  |  |
| Mot de passe                                                                                                    | ••••••                                                                                                    |                        |  |  |  |  |
| Version du protocole                                                                                                    | 3 🗸                                                                                                    |                        |  |  |  |  |
| Modèle                                                                                                    | Active Directory 🗸                                                                                                    |                        |  |  |  |  |
| Base de recherche d'utilisateur DN                                                                                                    | OU=IT,OU=_algara,DC=algara,DC=at                                                                                       |                        |  |  |  |  |
| Base de recherche de groupe DN                                                                                                    | OU=IT,OU=_algara,DC=algara,DC=at                                                                                       |                        |  |  |  |  |
| Le filtre de recherche pour les utilisateurs                                                                                                    | (&(samAccountName=%s)(objectClass=user)(samAccoun                                                                      |                        |  |  |  |  |
| L'attribut pour l'identifiant de                                                                                                    |                                                                                                    |                        |  |  |  |  |
| l'utilisateur                                                                                                    | samaccountname                                                                                                    |                        |  |  |  |  |
| Putilisateur <ul> <li>L'attribut pour la relation des groupes         <ul> <li>a un utilisateur</li> </ul> </li> </ul>                                                                                                    | samaccountname memberOf                                                                                                |                        |  |  |  |  |
| Putilisateur           D L'attribut pour la relation des groupes           à un utilisateur           D L'attribut pour le nom de l'utilisateur                                                                                                    | samaccountname memberOf name                                                                                           |                        |  |  |  |  |
| Tutilisateur         L'attribut pour la relation des groupes<br>à un utilisateur         L'attribut pour le nom de l'utilisateur         L'attribut pour le prénom de<br>l'utilisateur                                                                                                    | samaccountname memberOf name givenname                                                                                 |                        |  |  |  |  |
| Tutilisateur         ② L'attribut pour la relation des groupes<br>à un utilisateur         ③ L'attribut pour le nom de l'utilisateur         ③ L'attribut pour le prénom de<br>l'utilisateur         ③ L'attribut pour le nom de famille de<br>l'utilisateur                                                                                                    | samaccountname memberOf name givenname sn                                                                              |                        |  |  |  |  |
| Tutilisateur             L'attribut pour la relation des groupes<br>à un utilisateur            L'attribut pour le nom de l'utilisateur          L'attribut pour le prénom de          L'attribut pour le nom de famille de         Iutilisateur          L'attribut pour le nom de famille de         Iutilisateur          L'attribut pour l'adresse email de         Iutilisateur          L'attribut pour l'adresse email de         Iutilisateur                                                                                                    | samaccountname memberOf name givenname sn mail                                                                         |                        |  |  |  |  |
| Tutilisateur                 L'attribut pour la relation des groupes<br>à un utilisateur                 L'attribut pour le nom de l'utilisateur                 L'attribut pour le prénom de<br>Tutilisateur                 L'attribut pour le nom de famille de<br>Tutilisateur                 L'attribut pour l'e nom de famille de<br>Tutilisateur                 L'attribut pour l'adresse email de<br>Lutilisateur                 L'attribut pour l'adresse email de<br>L'attribut pour le numéro de bipper/<br>mobile de l'utilisateur                                                                                                    | samaccountname memberOf name givenname sn mail mobile                                                                  |                        |  |  |  |  |
| Tutilisateur                     L'attribut pour la relation des groupes                     à un utilisateur                     L'attribut pour le nom de l'utilisateur                         L'attribut pour le prénom de                 L'attribut pour le prénom de                 L'attribut pour le nom de famille de                      L'attribut pour l'adresse email de                 L'attribut pour l'adresse email de                 L'attribut pour le numéro de bipper/                 mobile de l'utilisateur                      L'attribut pour le numéro de bipper/                      mobile de l'utilisateur                      L'attribut pour le numéro de soupes                      L'attribut pour le numéro de soupes | samaccountname memberOf name givenname sn mail mobile (&(samAccountName=%s)(objectClass=group)(samAccou                |                        |  |  |  |  |
| Ituitieateur                                                                                                    | samaccountname memberOf name givenname sn mail mobile (&(samAccountName=%s)(objectClass=group)(samAccou samaccountname |                        |  |  |  |  |

Dans le menu Configuration > Utilisateurs > Contacts / Utilisateurs, cliquer sur « Importation LDAP » puis « Rechercher » les utilisateurs doivent apparaitre, il ne reste plus qu'à les importer :

| Importation LDAP                    |                                                                                               |            |           |           |                   |                      |       |
|-------------------------------------|-----------------------------------------------------------------------------------------------|------------|-----------|-----------|-------------------|----------------------|-------|
| Serveurs LDAP                       |                                                                                               |            |           |           |                   |                      |       |
| Importer à partir d'un serveur LDAP | ✓ Idap-algara.at<br>Filtre: (&(samAccountName=*)(objectClass=user)(samAccountType=805306368)) |            |           |           |                   |                      |       |
|                                     |                                                                                               | Recherc    | her       |           |                   |                      |       |
| Résultat de la recherche            |                                                                                               | Kethere    |           |           |                   |                      |       |
|                                     | DN                                                                                            | UID        | Givenname | SN        | CN                | Email                | Pager |
| Idap-algara.at                      |                                                                                               |            |           |           |                   |                      |       |
|                                     | CN=Ophelie Louineaux,OU=IT,OU=_algara,DC=algara,DC=at                                         | olouineaux | Ophelie   | Louineaux | Ophelie Louineaux | olouineaux@algara.at |       |
|                                     | CN=Georges Langelier,OU=IT,OU=_algara,DC=algara,DC=at                                         | glangelier | Georges   | Langelier | Georges Langelier | glangelier@algara.at |       |
|                                     | CN=Donatien Gendron,OU=IT,OU=_algara,DC=algara,DC=at                                          | dgendron   | Donatien  | Gendron   | Donatien Gendron  | dgendron@algara.at   |       |
|                                     | CN=Adrien Lebrun,OU=IT,OU=_algara,DC=algara,DC=at                                             | alebrun    | Adrien    | Lebrun    | Adrien Lebrun     | alebrun@algara.at    | -     |
|                                     |                                                                                               |            |           |           |                   |                      |       |